| Lesson Title:                                               | Subject:                                    | Grade(s): |
|-------------------------------------------------------------|---------------------------------------------|-----------|
| Blender Introduction - Layout /<br>Materials Tutorial Setup | Digital Media /<br>Graphic Design<br>(ADST) | 8-12      |
| Name:                                                       | Date:                                       | Lesson #  |
|                                                             |                                             | 1.1       |

## Rationale:

(lesson context and reasons why lesson matters)

These lessons are intended to provide a basic understanding of the Blender software, enabling students to use these basic understandings to allow them to develop greater skills and 3D modeling in future projects.

## Curriculum Connections : https://curriculum.gov.bc.ca

Core Competency

Creative Thinking

Curricular Competency

Identify appropriate tools, technologies, materials, processes, and time needed for production.

Construct prototypes, making changes to tools, materials and procedures as needed

Identify and assess skills needed for design interests, and develop specific plans to learn or refine them over time.

Content:

Methods and principles of 3D Graphic Design

2D, 3D, Audio, and video digital media editing tolls, including paid, freeware, open source, and cloud-based solutions.

Tools and techniques for image manipulation

| Learning Intentions                                                                                                    | Activity                                                                                                    | Assessment                                                                                                    |
|----------------------------------------------------------------------------------------------------|----------------------------------------------------------------------------------------------------|----------------------------------------------------------------------------------------------------|
| Students Will be able to:                                                                                                    |                                                                                                    |                                                                                                    |
| Understand the basics of<br>Blender, identify the<br>tools necessary to use<br>the program and begin<br>creating basic shapes,<br>resizing, rotating and<br>scaling them. | Students will be taught the<br>basics of Blender, and will<br>continue working on their<br>snowman for a bit! | Formative: Teacher will evaluate<br>student progress through walking<br>around and ensuring students are<br>focused and working on activity. |

| Prerequisite Concepts and Skills:                                             |
|-------------------------------------------------------------------------------|
| For student success                                                           |
| Basic understanding of shapes<br>Basic understanding of how to use a computer |

| Materials and Resources with References/Sources: |                         |
|--------------------------------------------------|-------------------------|
| For Teacher                                      | For Students            |
| Computer                                         | Computer                |
| Projector                                        | Blender (Free Software) |
| Blender (Free Software)                          |                         |

## Differentiated Instruction (DI):

Accommodations

Students may be able to create shapes or play with the program at their own pace. As this is introductory, much of the Blender program at this stage is exploratory

Organizational/Management Strategies:

Anything special to consider?

It is highly recommended to have a projector in a spot where all students are able to view and see the content easily.

It is strongly suggested that teachers familiarize themselves with Blender prior to teaching any lesson to reduce teacher frustration / confusion.

This work @ 2022 by Jake Hardy is licensed under CC BY-NC-SA 4.0. To view a copy of this license, visit http://creativecommons.org/licenses/by-nc-sa/4.0/

Teacher should create succinct steps when discussing new programs such as Blender

Concrete plans or instructions should be considered beforehand.

Possible Aboriginal Connections / First Peoples Principles of Learning

http://www.bced.gov.bc.ca/abed/principles\_of\_learning.pdf https://curriculum.gov.bc.ca/sites/curriculum.gov.bc.ca/files/pdf/aboriginal\_education\_bc.pdf

Learning takes patience and time.

| Lesson Activities                                                                                                    |                                                                                                    |               |
|----------------------------------------------------------------------------------------------------|----------------------------------------------------------------------------------------------------|---------------|
| Teacher Activities                                                                                                    | Student Activities                                                                                                    | Pacing        |
| Introduction                                                                                                    |                                                                                                    |               |
| Teacher prepares Blender Software and projector to begin class.                                                                                                    | Students take their seat and log into their computers.                                                                                                    |               |
| Once students are settled, take<br>attendance making note of who is not<br>available for this introductory lesson.                                                                                                    | Students will raise hand / provide<br>attendance.<br><i>Teachers may have students complete</i><br><i>daily task/activity to settle the class prior</i><br><i>to or during attendance.</i> | 5-10<br>mins  |
| Body                                                                                                    |                                                                                                    |               |
| <ul> <li>Teacher will grab students attention and inform them of what the focus of the day is:</li> <li>Work on their snowman for a little bit of time and save it.</li> <li>Additional Basic navigation and understanding of Blender</li> <li>Setup to learning about how to add Materials to objects.</li> </ul> | Students will listen and understand what<br>they're expected to learn for today's<br>lesson.                                                                                               | <5<br>mins    |
| and open their snowman.<br>Teacher will tell students they have only<br>15-20 minutes to continue working on                                                                                                    | Students will continue working on their snowman from the previous day, adding                                                                                                    | 15-20<br>Mins |

This work @ 2022 by Jake Hardy is licensed under CC BY-NC-SA 4.0. To view a copy of this license, visit http://creativecommons.org/licenses/by-nc-sa/4.0/

| their snowman. They can get creative, or<br>attempt to add on (or even try to add a<br>texture) to their snowman if they wish.    | and or upgrading their snowman from the day prior                                                                                    |            |
|----------------------------------------------------------------------------------------------------|----------------------------------------------------------------------------------------------------|------------|
| After 15-20 minutes, teacher will stop the class, ask them to save their work and open a blank new project (with a simple cube)   | Students will stop and save their<br>Snowman, and will open a new 'General'<br>project and listen for the following<br>instructions. | <5<br>mins |
| Teacher will then discuss and demonstrate<br>the following within Blender, encouraging<br>students to follow along as they speak: |                                                                                                    |            |
| - Discuss                                                                                                    |                                                                                                    |            |
| <ul> <li>Outliner Screen (Top right screen)</li> <li>Discuss how they</li> </ul>                                                  |                                                                                                    |            |
| work between                                                                                                    |                                                                                                    |            |
| parent/child                                                                                                    |                                                                                                    |            |
| formations                                                                                                    |                                                                                                    |            |
| - How to hide an                                                                                                    |                                                                                                    |            |
| - Filter                                                                                                    |                                                                                                    | <5         |
| - Camera                                                                                                    |                                                                                                    | mins       |
| tool hides                                                                                                    |                                                                                                    |            |
| objects                                                                                                    |                                                                                                    |            |
| from final                                                                                                    |                                                                                                    |            |
| render                                                                                                    |                                                                                                    |            |
| when                                                                                                    |                                                                                                    |            |
| toggled off                                                                                                    |                                                                                                    |            |
| - Properties (Bottom Right)                                                                                                    |                                                                                                    |            |
| - Show the tabs on                                                                                                    |                                                                                                    |            |
| the left and briefly                                                                                                    |                                                                                                    |            |
| describe each one.                                                                                                    |                                                                                                    |            |
| - Output Option                                                                                                    |                                                                                                    |            |
| - You can do                                                                                                    |                                                                                                    |            |
| math                                                                                                    |                                                                                                    |            |
| inside it.                                                                                                    |                                                                                                    |            |
| - Example:                                                                                                    |                                                                                                    |            |
| End                                                                                                    |                                                                                                    |            |
| Section                                                                                                    |                                                                                                    |            |
| Algorithm                                                                                                    |                                                                                                    |            |

This work  $\ensuremath{\textcircled{O}}$  2022 by Jake Hardy is licensed under CC BY-NC-SA 4.0. To view a copy of this license, visit http://creativecommons.org/licenses/by-nc-sa/4.0/

| is Seconds               |                                             | 5-7        |
|--------------------------|---------------------------------------------|------------|
| x Frames                 |                                             | mins       |
| = Frames                 |                                             |            |
| Duration                 |                                             |            |
| - 12s x 24-              |                                             |            |
| 288                      |                                             |            |
| Frames in                |                                             |            |
| duration                 |                                             |            |
| - Status Bar (Bolow      |                                             |            |
|                          |                                             |            |
| - What you               |                                             |            |
| - What you               |                                             |            |
| Call do                  |                                             |            |
| - Right side             |                                             |            |
| Is memory                |                                             | < 5        |
| and other                |                                             | mins       |
| informatio               |                                             | 111113     |
| n                        |                                             | <5         |
| - Timeline Editor        |                                             | mins       |
| - Animation              |                                             |            |
| - 3D Viewport Editor     |                                             |            |
| - Hidden Side Panel      |                                             | <5         |
| - N Properties           |                                             | mins       |
| Shortcut                 |                                             |            |
| - T Tools Shortcut       |                                             |            |
| - Object Context Menu    |                                             | ۲ <b>.</b> |
| (Right Click to open)    |                                             | < 5        |
| - Changing UV Mesh       |                                             | mins       |
| Properties               |                                             |            |
| - Only Available         |                                             |            |
| when you FIRST           |                                             | 5 mins     |
| add it                   |                                             |            |
| - Located Bottom         |                                             |            |
| Left Corner of 3D        |                                             |            |
| Viewport Editor          |                                             |            |
| - Viewport Shading Modes |                                             |            |
| - Wireframe              |                                             | <5         |
| - Solid                  |                                             | mins       |
| - Material Preview       |                                             |            |
| - Rendered               |                                             |            |
| - Search (F3)            |                                             |            |
| - Duplicate Example      | Students will change the following          |            |
| Example                  | property settings in their Blender to Orbit |            |
|                          |                                             |            |

This work @ 2022 by Jake Hardy is licensed under CC BY-NC-SA 4.0. To view a copy of this license, visit http://creativecommons.org/licenses/by-nc-sa/4.0/

| <ul> <li>Actual Properties (Found in Edit)         <ul> <li>Orbit around Selection<br/>(Input)</li> <li>Save Files</li> <li>Filepaths</li> </ul> </li> </ul>                                                                                                    | around the selection, and to understand<br>where and how Blender is saving their<br>projects.<br>Note: Depending on the computer setup<br>and saving, students may have to toggle<br>these properties on each time they use the<br>program. Consult your local IT Department<br>regarding change if required. | 5-10<br>mins |
|----------------------------------------------------------------------------------------------------|----------------------------------------------------------------------------------------------------|--------------|
| Once the teacher has provided more<br>information regarding the Blender UI, they<br>will then ask students to delete the<br>current cube they have on their screen (as<br>the original cube that is added into a new<br>screen already has a material attached to<br>it! New mesh's do not.)                                                                                                    | Students will delete the original cube in their project.                                                                                                    | <5<br>mins   |
| <ul> <li>They are going to be asked to do the following:</li> <li>1) Create a plane, and make it large so it can fit certain objects on top of it. It can stay at the origin point, but just transform it to be larger</li> <li>2) Add the following objects, and add them along the Y Axis <ul> <li>a) Cube</li> <li>b) Cylinder</li> <li>c) Sphere</li> <li>d) Torus</li> <li>e) Monkey</li> </ul> </li> </ul> | Students will listen and ask questions if needed regarding these next steps.                                                                                                    |              |
| *Refer to the Materials Images for<br>reference!*<br>Teacher will allow time for students to add<br>the objects to the plane. Teacher will go<br>around and assist students that are                                                                                                    | Using the examples provided, students will<br>add in the shapes as referenced by the<br>teacher to the best of their ability.Students                                                                                                    |              |

This work © 2022 by Jake Hardy is licensed under CC BY-NC-SA 4.0. To view a copy of this license, visit http://creativecommons.org/licenses/by-nc-sa/4.0/

| struggling with this task and answer questions.                                                                                                    | will raise their hand or seek assistance from their peers when needing help.                                                       | 30<br>mins |
|----------------------------------------------------------------------------------------------------|----------------------------------------------------------------------------------------------------|------------|
| Once the teacher has confirmed that all<br>the students have got their 3D objects<br>added into Blender he will ask students to<br>save their work, name it, and prepare to<br>open it for next class.<br>- File $\rightarrow$ Save As<br>If you still have time in class, please go to<br>the next lesson and continue with adding<br>Materials / Shaders to this scene. | Students will save their work, providing it<br>with an appropriate name so that they're<br>able to locate it again for next class. | <5<br>mins |
| Closure                                                                                                    |                                                                                                    |            |
| Teacher will ask students to log off their computers, push in their chairs and prepare for the next lesson.                                                                                                    | Students will log off their computers, and prepare for their next class.                                                           | <5<br>mins |

Post Lesson Reflections: